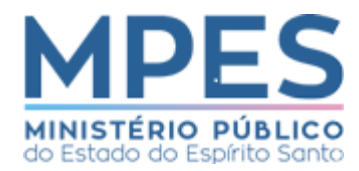

# Protocolo Eletrônico do Ministério Público do Estado do Espírito Santo

#### 1. Acesso ao sistema:

Qualquer pessoa (física ou jurídica), bem como os órgãos, terão acesso ao sistema, bastando para tal acessar o endereço eletrônico <u>https://protocolo.mpes.mp.br/protocolo</u>.

#### 2. Cadastro da(o) remetente:

A(O) própria(o) usuária(o) irá informar os seus dados, conforme segue:

| Remetente                                                                              |
|----------------------------------------------------------------------------------------|
| CPF                                                                                    |
|                                                                                        |
| CPF do responsável pelo envio                                                          |
| Nome                                                                                   |
|                                                                                        |
| Nome do responsável pelo envio                                                         |
| E-mail                                                                                 |
|                                                                                        |
| E-mail do responsável pelo envio                                                       |
| Telefone                                                                               |
|                                                                                        |
| Telefone do responsável pelo envio com o código do DDD. Favor inserir somente números. |
| Endereço                                                                               |
|                                                                                        |
| Endereço do responsável pelo envio                                                     |
| Está enviando em nome de outra pessoa?                                                 |
| Sim 💿 Não                                                                              |
|                                                                                        |

2.1 Se a(o) responsável pelo envio estiver atuando como representante, assinalar "Sim", após a pergunta "Está enviando em nome de outra pessoa?" e preencher os dados, conforme demostrado a seguir:

| <b>Está enviando em nome de outra pessoa?</b><br>O Sim 🔿 Não      |  |
|-------------------------------------------------------------------|--|
| CPF/CNPJ do Representado                                          |  |
| CPE/CNPI do representado no envio. Favor inserir somente primeros |  |
| Nome do representado                                              |  |
|                                                                   |  |
| Nome do representado no envio                                     |  |

### 3. Tipo de Protocolo

**3.1 Inicial:** aplica-se a casos onde se deseja abrir nova demanda direcionada ao MPES.

3.1.1 Selecionar:

- Promotoria de Justiça para onde será enviado o procedimento;
- Resumo do documento, descrevendo um breve relato dos fatos.

| Destino                                         |     |
|-------------------------------------------------|-----|
| Tipo de protocolo                               |     |
| 💽 Inicial 🔘 Responder                           |     |
| Promotoria                                      |     |
| Selecione                                       | ~ ~ |
| Promotoria para qual será encaminhada a demanda |     |
| Resumo do documento                             |     |
|                                                 |     |
|                                                 |     |
| Breve relato do fato                            |     |
|                                                 |     |

**3.2. Responder:** campo que deve ser assinalado caso seja necessário prestar esclarecimentos ou complementar informações referentes a autos em andamento.

3.2.1 Informar número dos autos do Gampes (MPES).

| Destino                                    |  |  |
|--------------------------------------------|--|--|
| Tipo de protocolo<br>O Inicial 💽 Responder |  |  |
| Número de referência                       |  |  |
| Número dos autos do MPES (Gampes)          |  |  |
| Numero dos autos do NIFES (Gampes)         |  |  |

#### 4. Documentos

Deve ser anexado pelo menos um documento, dentre os tamanhos e extensões indicados abaixo:

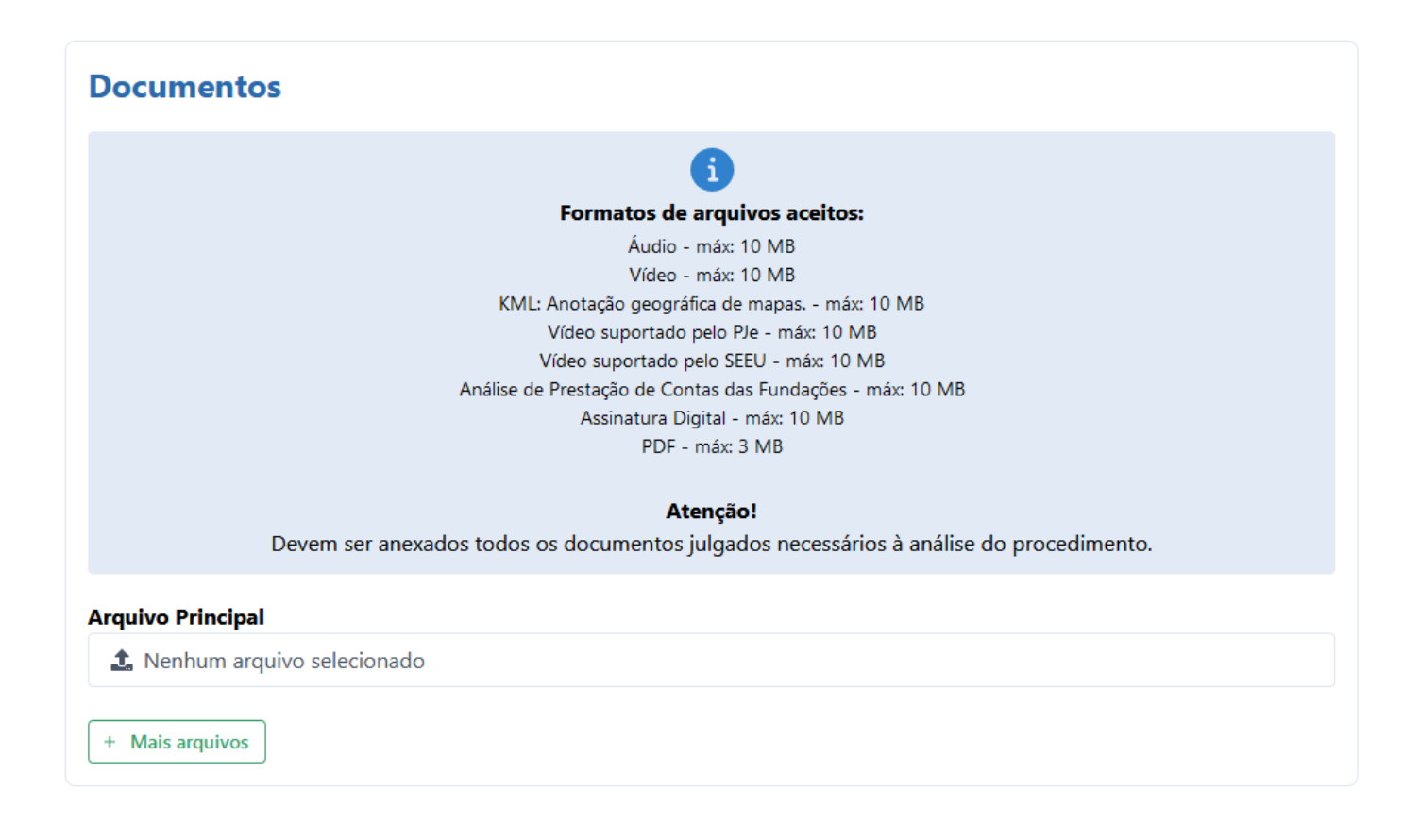

Se desejar enviar mais de um documento, selecione o botão "+ Mais arquivos".

#### 5. Declaração de veracidade

Após a leitura, assinalar a opção que confirma a declaração de veracidade e também a que está escrito "Não sou um robô", selecionando os campos pertinentes em seguida. Ao final, clicar em "Protocolar".

| Confirmação                                                                                                    |  |  |  |  |  |
|----------------------------------------------------------------------------------------------------|--|--|--|--|--|
| Declaro que as informações fornecidas são verdadeiras e estou ciente de estar sujeito à invalidação do protocolo e às penas da legislação pertinente em caso de fornecimento de dados falsos. |  |  |  |  |  |
| Não sou um robô<br>reCAPTCHA<br>Prostáde "Terres                                                                                                    |  |  |  |  |  |
|                                                                                                    |  |  |  |  |  |

#### 6. Comprovante de envio

Aparecerá essa mensagem na tela, que vai confirmar o envio da documentação e fornecerá subsídios para o acompanhamento da demanda. Os mesmos dados serão enviados para o e-mail informado no cadastro.

## Protocolo realizado

| Protocolo realizado por                                                                                                    |
|----------------------------------------------------------------------------------------------------|
| Os arquivos protocolados foram juntados nos autos Gampes nº                                                                       |
| Os documentos digitalizados devem ser mantidos sob sua guarda até o trânsito em<br>julgado do processo eletrônico.                |
| É possível acompanhar o andamento pelo site de Consultas Públicas do MPES.                                                        |
| Os documentos estão disponíveis para consulta em <mark>Validador MPES</mark> , basta digitar o(s)<br>código(s) listado(s) abaixo: |
| •                                                                                                    |

7. Dúvidas e problemas técnicos: consulte o *service desk* do MPES por meio do telefone **0800 200 0015**, das 08h às 20h em dias úteis.

Fechar